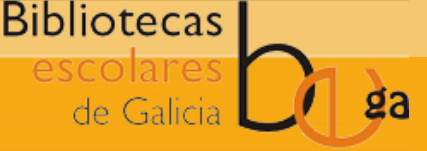

#### 1. LOCALIZAR O REXISTRO AO QUE SE QUERE ASOCIAR O EXEMPLAR

Realizando unha busca simple ou avanzada

| Ir | itroduza palabras clave para a busca: |            |         |                 |                    |        |  |  |  |
|----|---------------------------------------|------------|---------|-----------------|--------------------|--------|--|--|--|
|    | bolechas                              |            |         |                 |                    | Enviar |  |  |  |
|    | Préstamo                              | Devolución | Renovar | Buscar usuarios | Buscar no catálogo |        |  |  |  |

### 2. ACCEDER AO, DETALLE DO BIBLIOGRÁFICO E PULSAR EN NOVO > NOVO ÍTEM

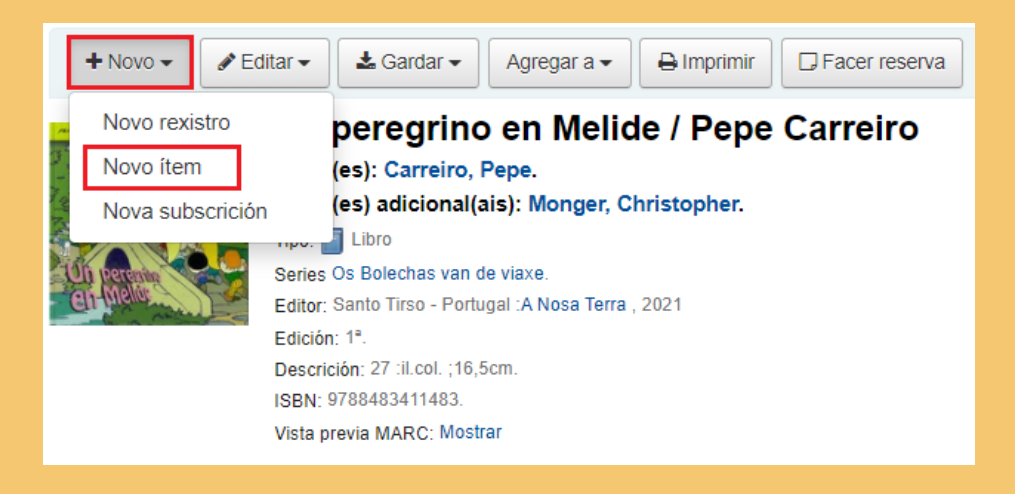

#### CUMPRIMENTAR OS DATOS DO FORMULARIO

Os campos máis importantes son "Localización en andeis", "Sinatura h, i e i" e o "Tipo de ítem". O código de barras xérase de forma automática.

| c - Localización e | sala préstamo 🗶 💌                                 |     | y - Tipo de ítem de Koha | Prestable | × | T |
|--------------------|---------------------------------------------------|-----|--------------------------|-----------|---|---|
|                    | h - Sinatura correspondente á clasificación       | 82  |                          |           |   |   |
|                    | i - Parte da signatura que identifica ao exemplar | CAR |                          |           | G |   |
|                    | i - Parte da signatura que identifica ao exemplar | per |                          |           | G |   |
|                    |                                                   |     |                          |           |   |   |

## 4. PULSAR O BOTÓN ENGADIR ÍTEM

Engadir varias copias do ítem Engadir ítem Agregar e duplicar

# 5. CRÉASE O NOVO EXEMPLAR ASOCIADO AO REXISTRO BIB.

| Tipo de<br>ítem 💠 | Localización<br>actual 🔶                | Biblioteca de<br>orixe 🔶                                 | Sinatura 💠    | Estado 🔶   | Última<br>vez visto 🔶 | Código de<br>barras 🔶 | Datos do<br>exemplar 🗢 | Número<br>de volume <sup>†</sup> | Notas<br>públicas | ¢ | Notas 🔶 |                                |
|-------------------|-----------------------------------------|----------------------------------------------------------|---------------|------------|-----------------------|-----------------------|------------------------|----------------------------------|-------------------|---|---------|--------------------------------|
| Prestable         | Asesoría de<br>Bibliotecas<br>Escolares | Asesoría de<br>Bibliotecas<br>Escolares<br>Sala préstamo | 82 CAR<br>per | Dispoñible | 30/09/2021            | CEL009000003909       |                        |                                  |                   |   |         | 🖋 Editar 🛛 🕿 Agregar á mochila |

Máis información no punto "2.5.3. Rexistros de exemplares" do Manual Funcional Completo

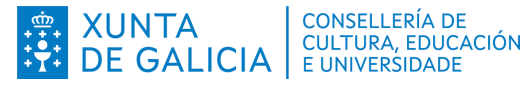

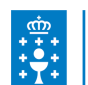

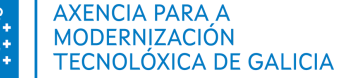

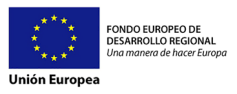